### 🗊 🖾 🕒 [O] アカウント作成の前準備

### キーコードを控える

■以下の手順に沿って、マイページからキーコードをお控えください

1. 「スピード光」と検索いただき、公式HPを表示ください

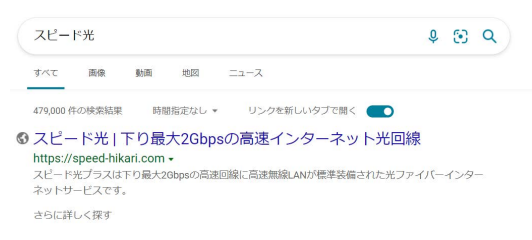

2. 「マイページ」をクリック

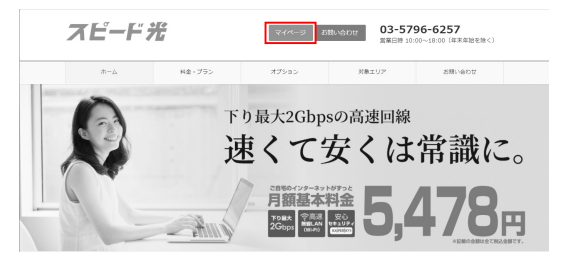

3. 郵送で届いた「入会証」に書かれたログイン情報を元に、ログイン

| 「スピード光」マイページ                                                                                        |
|----------------------------------------------------------------------------------------------------|
| ログパンD<br>(今月時7)<br>パスワード<br>(今月時7)<br>ドログインID・パスワードは「自今3月時のご覧内」にと思しています。<br>トログインJD・パスワードをお送りの方法でたら |

4.ご契約情報、オプションサービス「スピードパック」から20桁のキーコードをお控えください

| サービス名称                      |          | ご利用状況                   |
|-----------------------------|----------|-------------------------|
| スピードパック                     |          | 利用中                     |
| シリアルコード XXXX-XXXX-XXXX-XXXX |          |                         |
| シリアルコート                     | XXXX-XXX | (ウンロード・インストールをお願いいたします。 |

※画像はイメージになります。開発途中の画像のため、表示名やレイアウトが変更になる場合がございます。

#### ⑩ စ [1] アカウント登録 (Andorid/iOS) アカウント登録方法 ■以下手順に沿って「マイ アカウント」をご登録ください 1.「ウェブルート」を検索します。 2.「個人のお客様 | を選択します。 3. 赤枠を選択します。 4. 「マイアカウント」を選択します。 ull 2000 � 9:32 し イ ♥ \$ 88% ■ Q 8 ウェブルート 0:32 L - 7 # \$ 88% ati<del>s. 📭 </del> 🗧 č 9:33 ( 1 2 2 88% alto in 19 9:33 6 🗸 🖉 🕯 88% 🔳 € webroot.com e webroot.com × e webroot.com C ウェブルート: サイバーセキュリティ 人のお客様 ・ 法人のお客様 ・ ウェブルートについ 個人のお客様 · 法人のお客様 個人のお客様 、 法人のお客様 、 ウェブルートに WEBROOT HOME & HOME OFFICE X WEBROOT HOME & HOME OFFICE ウェブルートは葉界をリードする音威インテリジェ ンスにより、個人および法人向けのセキュリティソ リューションを通じてお客様の情報資産を守りま WEBBOOT はじめる 実績あるセキュリテ ィで、ウィルスへの 対策と個人情報を保 次世 ウェブルートについて アンチウイルス お問い 製品ラインナップ サポート Webroot VEBROOT 護します Webroot Inc. is a private American company that provides Internet security for consumers and businesses. Wikipedia . iquarters: Broomfield, Colorado, Un Subsidiaries: BrightCloud, Inc., Webroot International Limited, Prevx Limited, MORE ビデオを PEOPLE ALSO SEARCH FOR < 7. 登録したアドレスへメールが届きます。 5.「アカウントの作成」を選択し、 6. 入力が完了しましたら 登録の完了はメールへ届いたURLより 必要情報を入力します。 「今すぐ登録」を選択します。 アクセスが必要です。 Q https://my.webrootanywhere.com/registr... C Q https://my.webrootanywhere.com/registr... C Q https://my.webrootanywhere.com/registr... C 個人用セキュリティコート Secure Anywhere. Secure Anywhere. ..... 0 ご登録ありがとうございます ログイン セキュリティの質問 OK: キーコードをご登録いただきありがとうございます。コ ンソールを有効にするためのリンクを記載した確認の電子メー んを送信しました。 アカウントの作成 子体の頃の親友 ウェブルート製品のキーコード セキュリティの回答 - A < 8 EXールアドレス プライバシーポリシー Web サイト利用規約 使用的复数的要 電子メールアドレスを再入力 Web 17 ( ) 21 22 49 10 1527-15 $\leftrightarrow$ $\rightarrow$ $\Delta$ $\Box$ $\Box$ $\wedge$ $\leftrightarrow$ $\rightarrow$ $\Delta$ $\Box$ $\Box$ $\leftrightarrow$ $\rightarrow$ $\pm$ $\Box$ $\Box$ 9. アカウント作成画面にて登録した 「セキュリティコード」の指定された 文字を入力し「今すぐ登録確認する」 10. コンソールに名前を付け 11. ポータルサイトが表示され 8. 届いたURLを選択します。 を選択します。 「保存」を選択します。 完了となります。 G メール and 今 18:31 し イ 8 ≭ 100% 페 ×ール and マ 18:31 し イ ぎま 100% 🛲 ③ ×−ル atl � 18:31 し イ Ø \$ 100% 🗰 al 🗢 े 18:31 ८ ४ ७ ¥ 100% 🚥 a my.webrootanywhere.com **〈**受信 a my.webrootanywhere.com my.webrootanywhere.com C 差出人: Webroot Console Confirmation > we Secure Anywhere. 北井田 Secure Anywhere. ウェブルート コンソールの確認 (アクショ ンが必要) のコンソールにはまだ糸前が付けられていません 登标准器 PC セキュリティ 0 保護されている PC 0 合の PC に対応が必要です 0 名成が特出された PC (08.24) セキュリティコードの 5 委目 および 6 委目 の文字を入力して ください *(大文字と小文字は区別されます)* .... 弊社製品をご利用いただき誠にありがとうござい PC セキュリティ → キーコードをご登録いただきありがとうございま す。登録を完了し、ウェブルート コンソールをア キーコートをご登録いただきありかとうごさいま す。登録を完了し、ウェブルート コンソールをJ クティブにするには、次の確認のリンクをクリッ クしてください: モバイルセキュリティ アップグレード製品でモバイルセキュリティを 確保。モバイルデバイス上の国人情報を保護 し、様々な脅威をプロックします。 gconfirm.aspx?LEX=44f16d9f-プライパシーボリシー a727-4266-9348-613409c356 aa&L=7&EM: Web サイト和用根# tknjs82%40gmail.com&FL=Y&AP=N&Langs=ja 「F U」(4世11)(製品を購入 体口的现在分析者 ぜひ近日中にウェブルートをご利用ください。 今後ともご愛顧のほどよろしくお願い申し上げま

ΔΩ

) 🖞 🗘 🗇

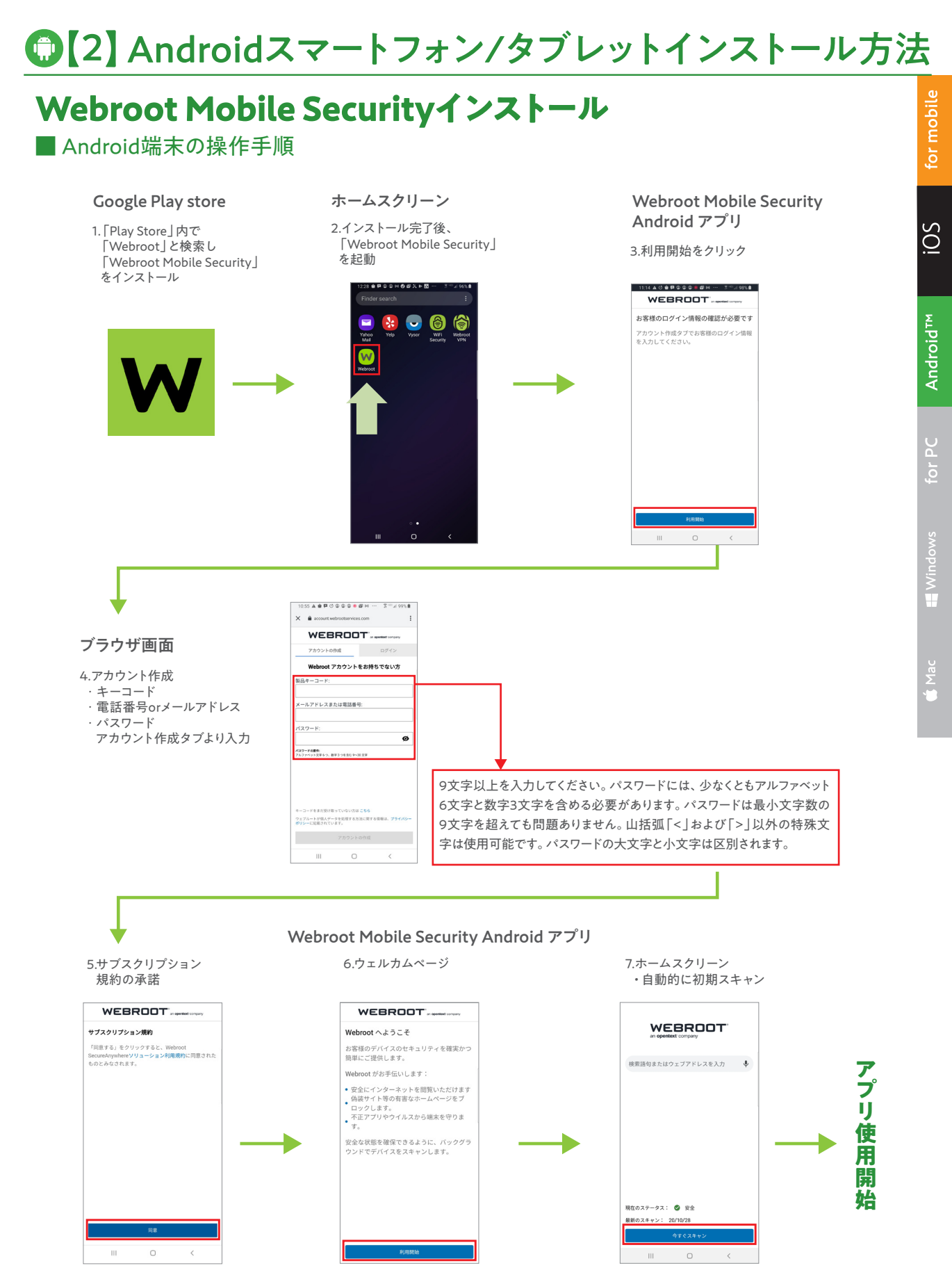

## ⑥ 【3】 Chrome™用ウェブブラウジングセキュリティの設定

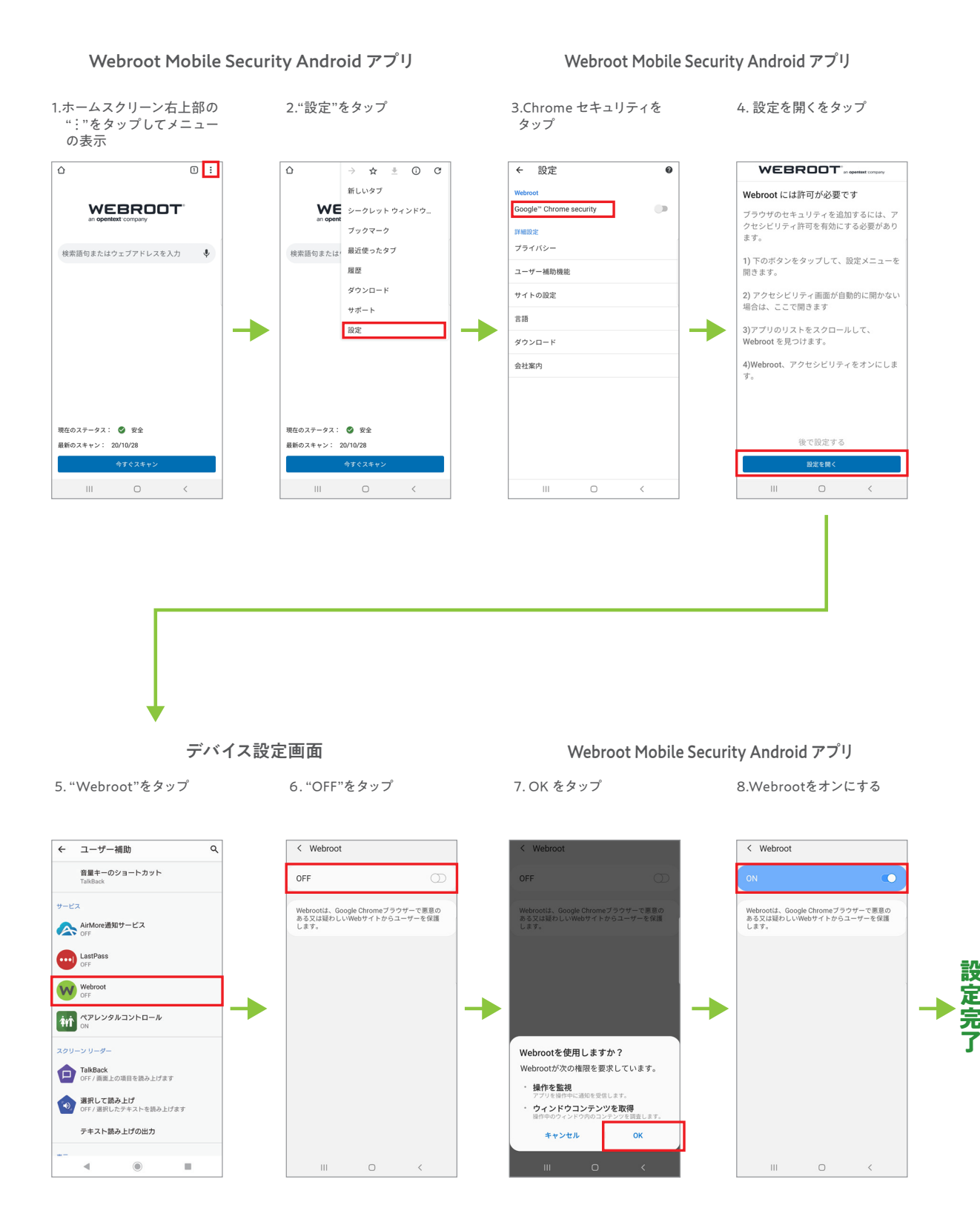

#### - 3 -

### ●【4】 ブックマークの設定

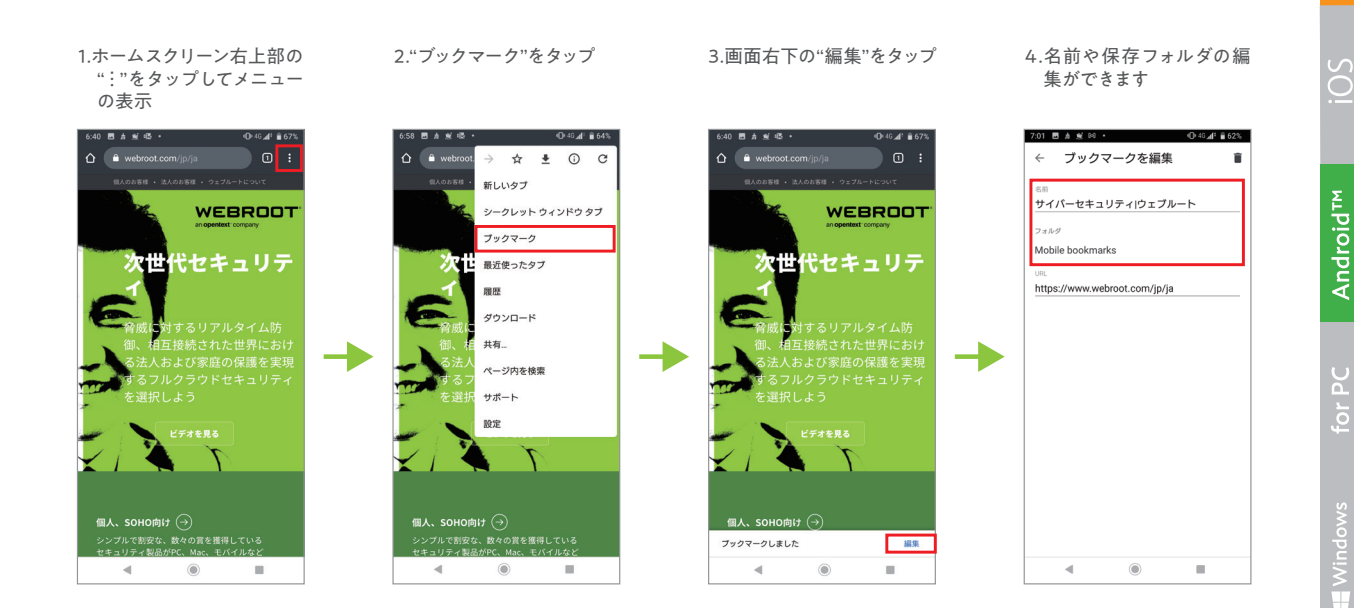

for mobile

Mac

# ●【5】 ブックマークの使用方法

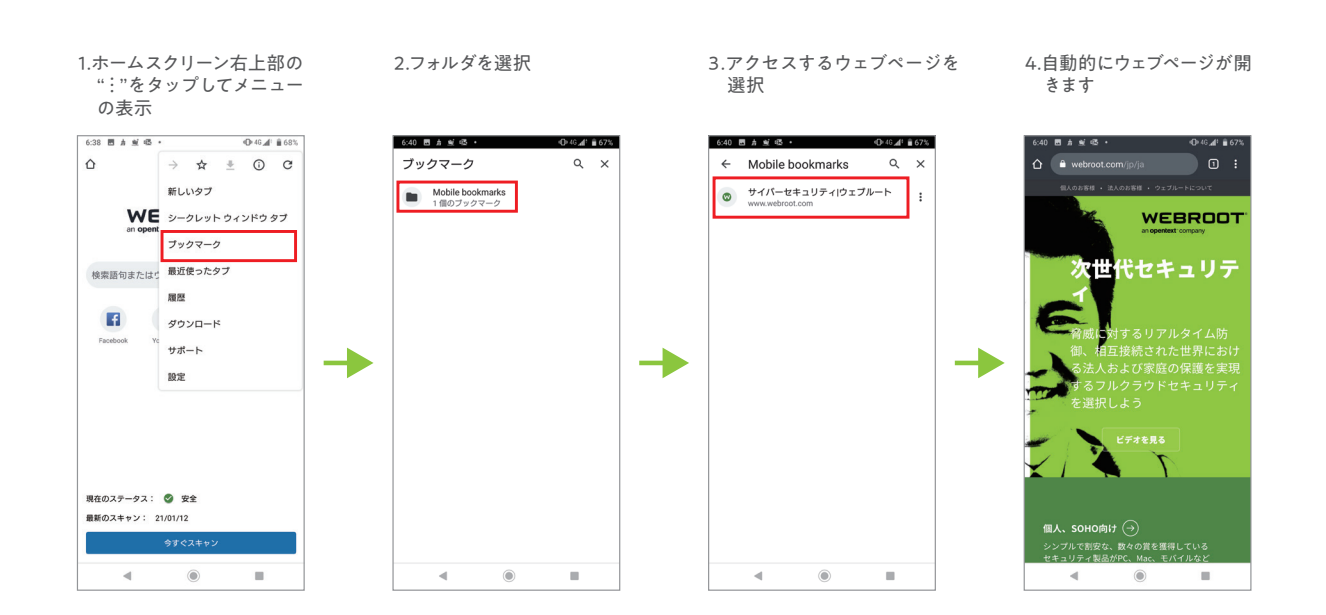

- 4 -

# ₩【6】 システム要件

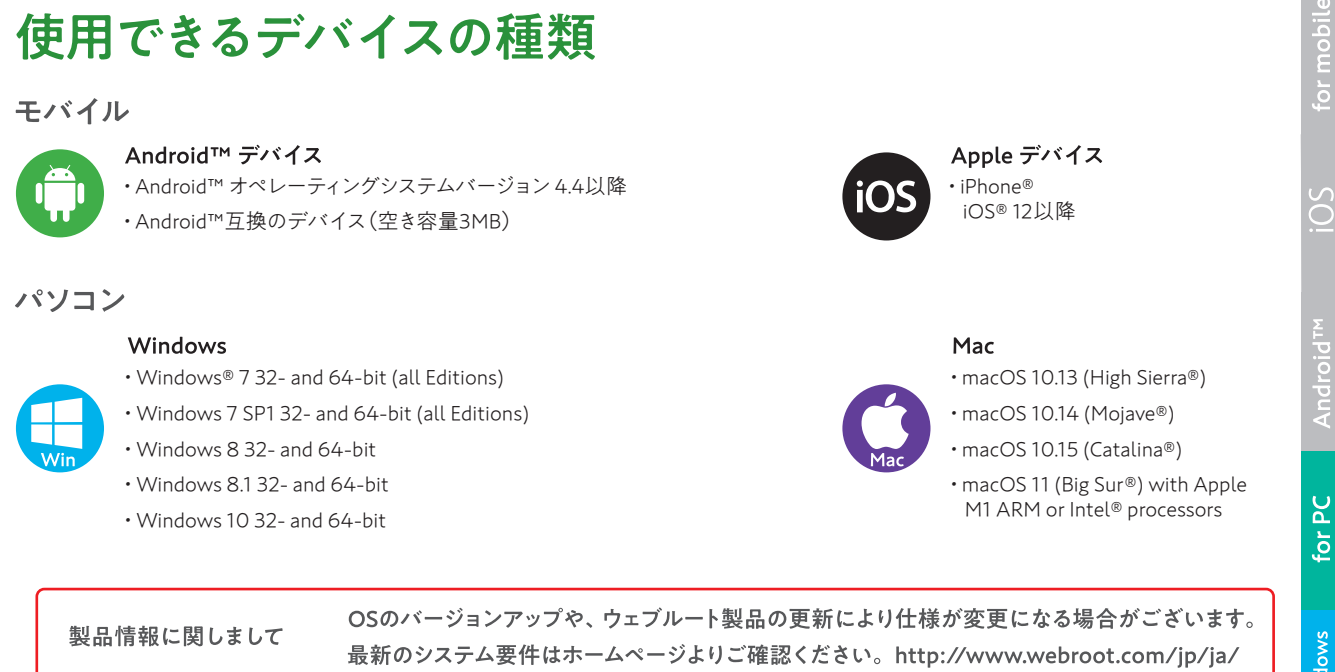

【7】 サポートセンター

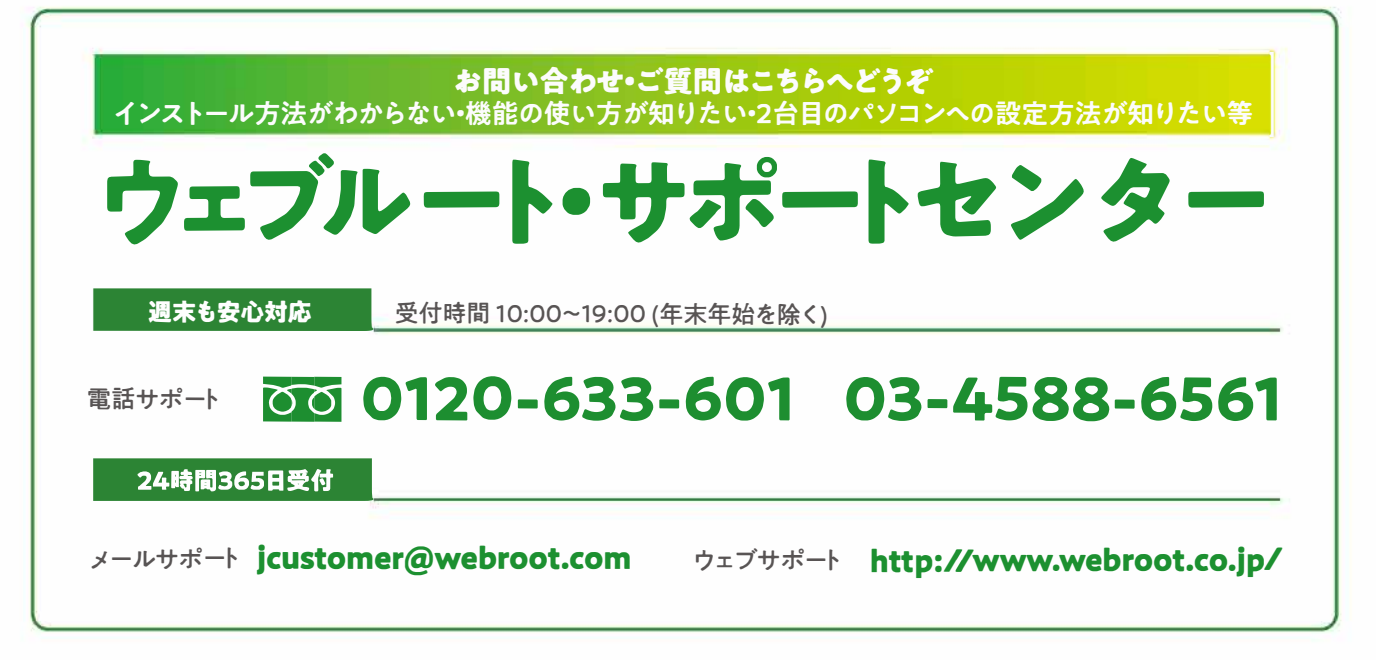

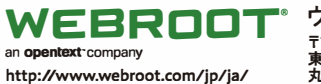

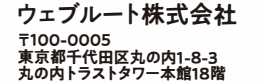

©2004-2020 Webroot Inc. All Rights Reserved. Webroot、SecureAnywhereおよび Webroot SecureAnywhereはWebroot Inc.の米国およびその他の国における商標、ま たは登録商標です。Windows、Windows XP、Windows Vista、Internet Explorerは Microsoft Corporationの米国およびその他の国における商標、または登録商標です。 Mozilla、およびFirefoxはMozillaFoundationの登録商標です。Android、および Google ChromeはGoogle Inc.の商標、または登録商標です。Apple、Mac、MacOS、 Safari、iOS、およびMac のロゴはApple Inc.の登録商標です。 ウェブルート製品をお選びいただき、誠にありがとうございます。